# **BJ-EX23 SHX Tablet** User's guide

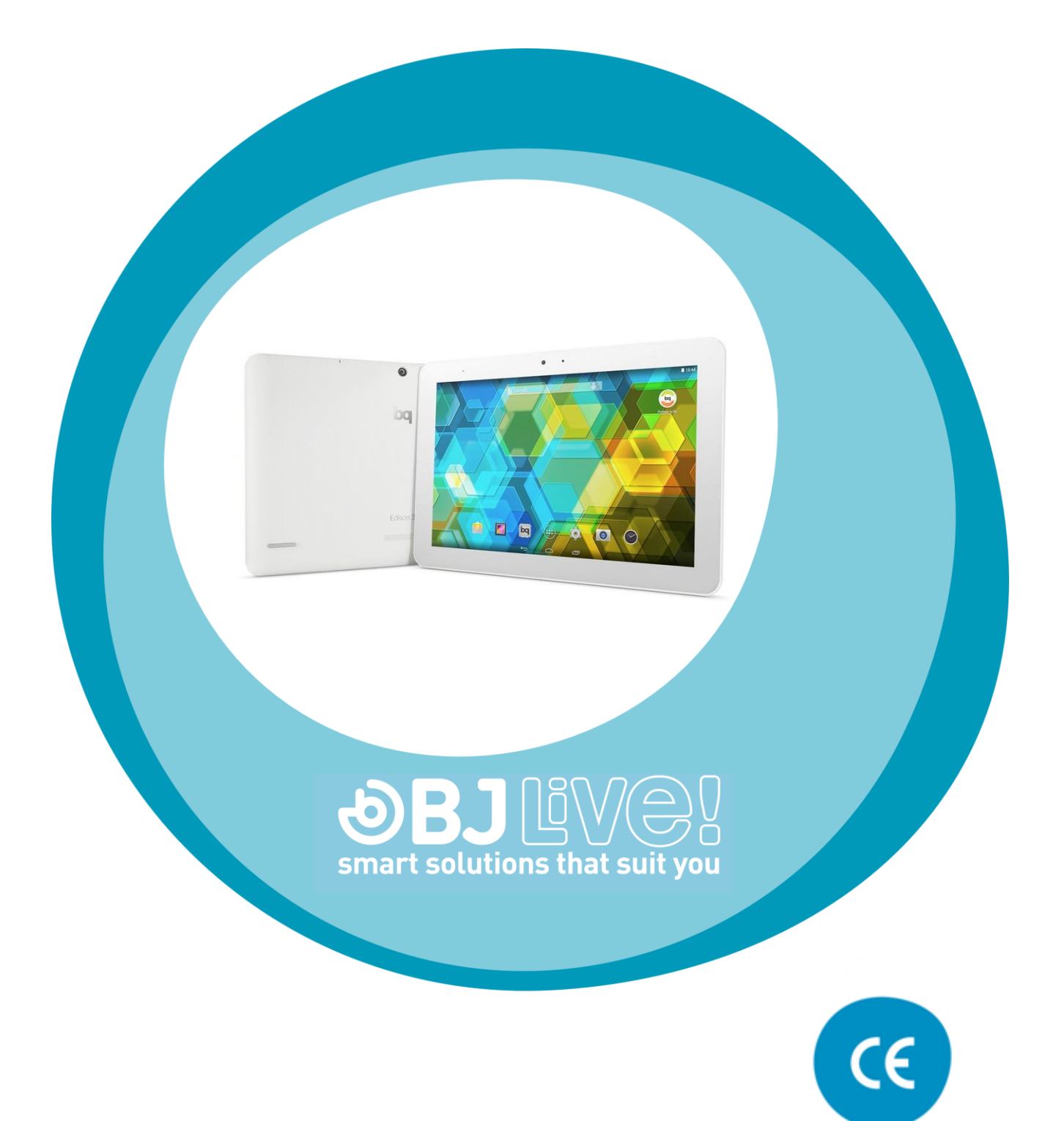

## **BJ-EX23 SHX Tablet**

User's guide

## 1\_Components of the SHX Tablet

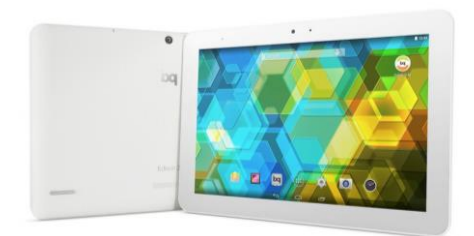

SHX Tablet

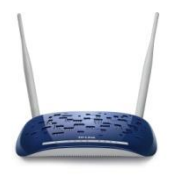

Router-Wi-Fi access point

## 2\_Configuration of the SHX Tablet

The product is ready and configured for use; there is no need to perform any additional configuration tasks.

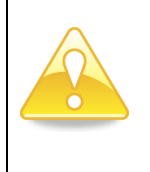

Please read the whole manual to familiarise yourself with the characteristics before using the device.

#### 1.1\_Contents

Unpack the products from their boxes and check the contents. Together with the SHX tablet there should be an adapter and a micro USB cable, and an owner's manual, it also contains a Wi-Fi router-modem with network cable and user manual and a third packet contains a cover for the tablet.

If you find any damage or any material is missing when you unpack the kit, please contact your distributor for assistance. Any damage or breakage caused during transport must be notified within three days of receipt.

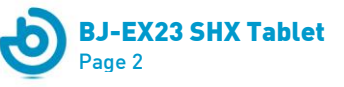

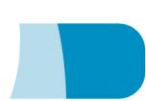

## 1.2\_Specifications of the SHX Tablet

#### Tablet:

Adapter 100-240V(AC) 50-60Hz to 5V(DC) 2.1A

#### Modem-router

Adapter 100-240V (AC) 50-60Hz to 9V(DC) 0.85A

## 2\_ Instructions for use

## 2.1\_SHX Tablet

The SHX tablet is ready to use, so you just have to turn on the tablet, the routermodem and the SHX system PC. When you start the tablet, the screen will display a login image, if the router-modem is not configured to access the centre's network (which is not essential), a message will appear indicating that it is not possible to connect to the Splashtop server. Click on the OK button and a list of PCs connected to the SHX network will appear, generated with the modem-router that comes with the SHX tablet.

| $\Sigma$         |                                                                                                    | 😵 🛢 07:37 |
|------------------|----------------------------------------------------------------------------------------------------|-----------|
| a splashtop pers |                                                                                                    |           |
|                  | Introduzca su Cuenta de Splashtop (2)<br>Correo t mail.com<br>Contraseña iniciando sesión<br>Cancelar<br>Mantenerme conectado contraseña?<br>¿Olvidó la contraseña?<br>¿Aún no has usado Splashtop? Crear una cuenta. |           |
|                  |                                                                                                    |           |

Login

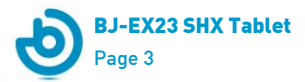

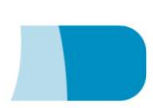

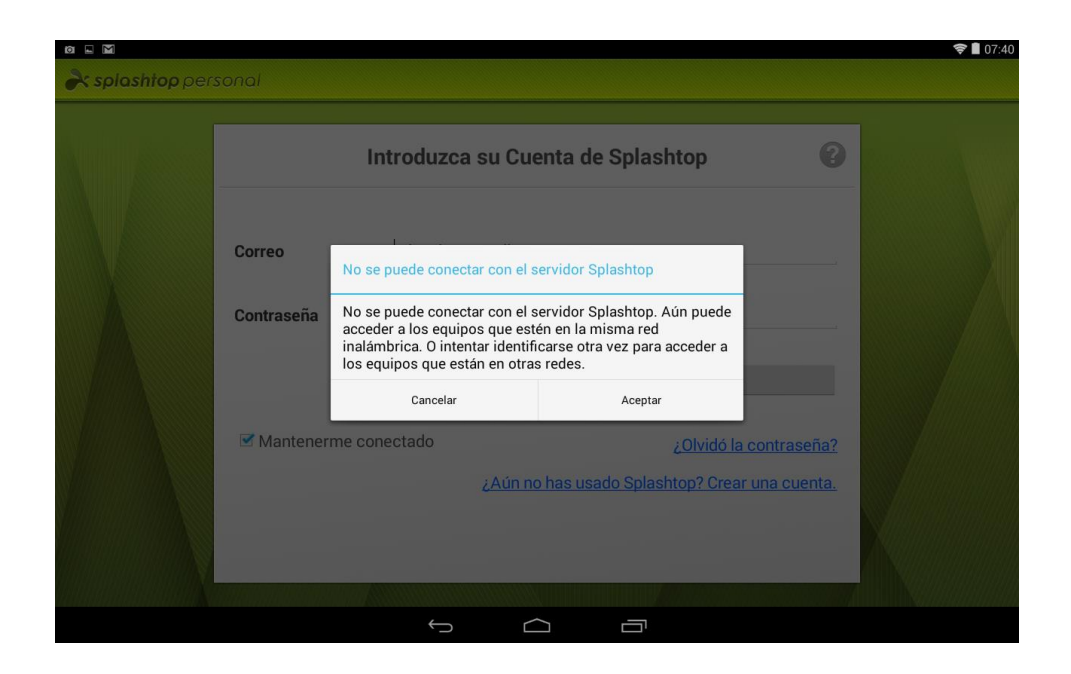

## Connection error to server (click on OK)

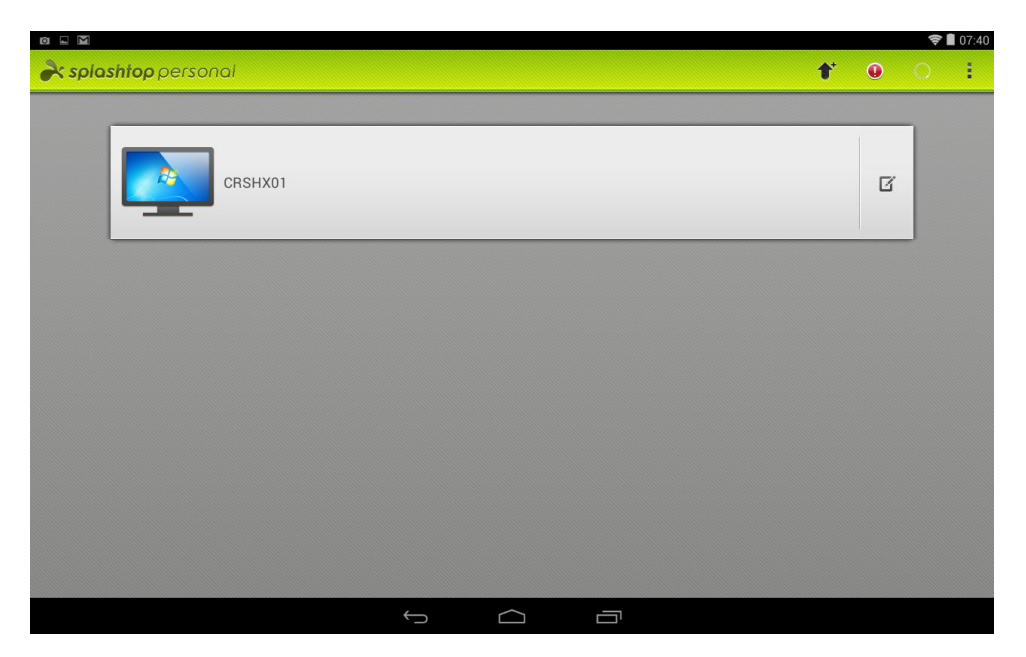

PCs in the SHX network

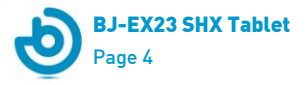

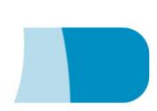

|                                                    |   |   | ¢ | 09:45 |
|----------------------------------------------------|---|---|---|-------|
| À splashtop personal                               | 1 | 0 | C | ÷     |
|                                                    |   |   |   |       |
| CRSHX01                                            |   | ß |   |       |
|                                                    |   |   |   |       |
| Escritorio Remoto                                  |   |   |   |       |
| Resolución Usar configuración original de pantalla |   |   |   |       |
| Remote Camera                                      |   |   |   |       |
|                                                    |   |   |   |       |
|                                                    |   |   |   |       |
|                                                    |   |   |   |       |
|                                                    |   |   |   |       |
|                                                    |   |   |   |       |
|                                                    |   |   |   |       |
| t C E                                              |   |   |   |       |

Select SHX PC and click on "remote desktop"

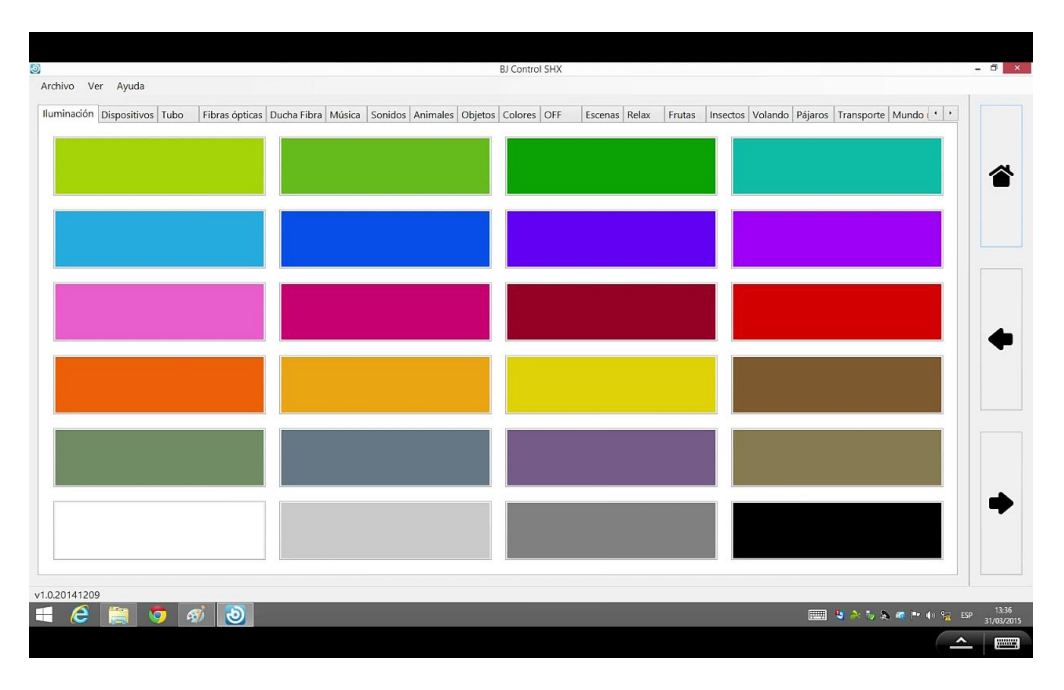

Image of the tablet on the remote desktop.

**IMPORTANT:** if you accidentally log out of the Splashtop program you will need to start it again by temporarily connecting to the internet via the device from which you have logged out.

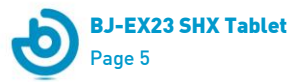

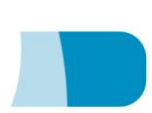

## 2.2\_Central Rack SHX

On the Central Rack SHX PC there is an application installed and configured that will allow the SHX tablet to connect to the PC via a remote desktop, this application is configured for use and starts automatically so you do not need to perform any additional tasks, in any case, if the configuration has been lost you should carry out the following:

To obtain the Username and password please see the documentation supplied with the SHX tablet.

| <b>み splashtop</b> `stre | eamer _ X                                                                       |
|--------------------------|---------------------------------------------------------------------------------|
| Estado                   | Nombre del equipo                                                               |
| Configuración            | El acceso de los<br>No se está accediendo                                       |
| Seguridad                | Cuenta de Splashtop<br>fur mail.com                                             |
| Avanzado                 | Allow Others to Access Disabled (configure sharing on <u>my.splashtop.com</u> ) |
| Acerca de                |                                                                                 |
|                          |                                                                                 |
|                          |                                                                                 |
|                          |                                                                                 |

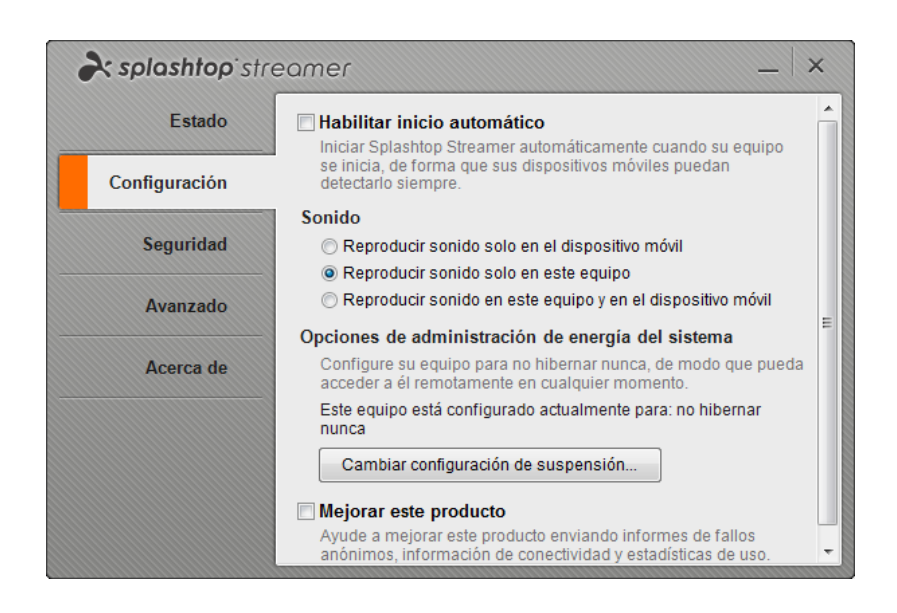

Select: Play sound only on this computer (uncheck the other options)

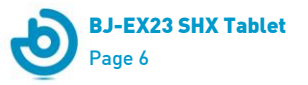

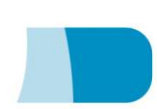

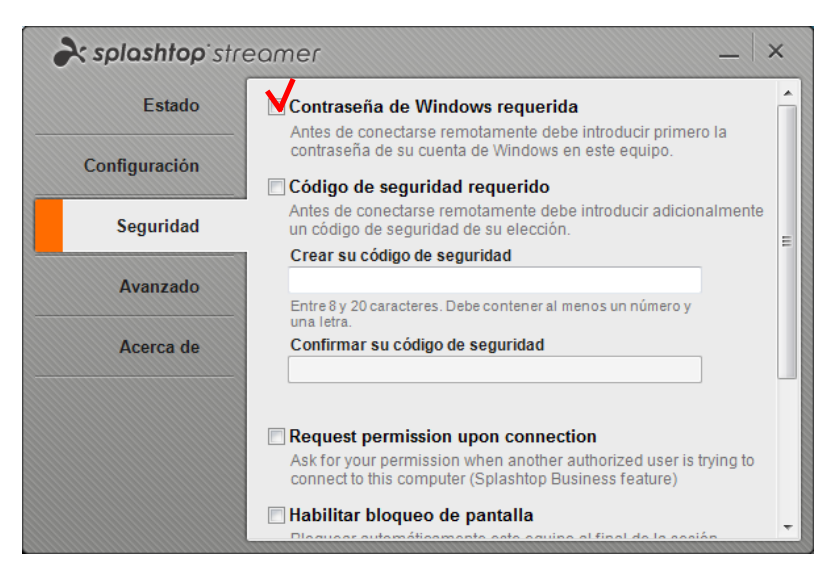

In this section, leave the default settings (all options unchecked)

| <b>⋧ splashtop</b> streamer |                                                                                                    |   |
|-----------------------------|----------------------------------------------------------------------------------------------------|---|
| Estado                      | Dirección IP<br>192.168.1.45 Conexión de área local                                                                                                    | Â |
| Configuración               |                                                                                                    | E |
| Seguridad                   | Número de puerto<br>Use el siguiente puerto para conectarse a este equipo.                                                                                                    |   |
| Avanzado                    | Puerto:<br>6783                                                                                                    |   |
| Acerca de                   | Aplicar Restaurar predeterminado                                                                                                    |   |
|                             | Si cambia el número de puerto predeterminado, deberá<br>crear un perfil de conexión manual en su aplicación<br>Splashtop para acceder a este equipo. Splashtop<br>Streamer usa 3 puertos consecutivos: los puertos <6784><br>y <6785> también serán utilizados. |   |
|                             | Configuración de proxy                                                                                                    | - |

In this section, leave the default settings (all options unchecked)

**IMPORTANT:** If you accidentally log out of the Splashtop program you will need to start it again by temporarily connecting to the internet via the device from which you have logged out.

#### 2.3\_Modem-router

The modem-router is configured to create a SHX virtual network and you should consult the information included in the SHX tablet box to see the network username and password. If you want a network connection with Internet access, the centre's IT department will need to configure the modem-router with the centre's specific parameters for internet access.

**IMPORTANT:** For correct access to the remote desktop the modem-router must be physically connected to the SHX rack PC via the RJ45 network cable and the tablet

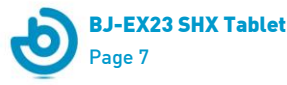

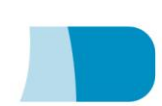

connected to the Wi-Fi network generated with the modem-router of the SHX system (see the documentation supplied with the SHX tablet).

## 3\_Cleaning and Maintenance

Clean the surface of the tablet with a soft cloth; do not use chemical or abrasive products.

## 4\_Regular Inspections

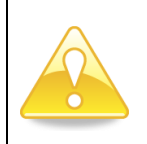

The product should always be used under adult supervision.

A periodic inspection of the devices is recommended, if any faults are detected contact your distributor for assistance.

## **5\_Safety Guidelines**

Correct and supervised use of this equipment will ensure it can be used for a long time.

The SHX Sun is designed to create an optical effect, it is not designed for direct use with users so it should never be shaken, overturned or hit with hard objects.

**IMPORTANT:** Never leave users without adult supervision while using this product. Suitable for use in therapies with several users simultaneously.

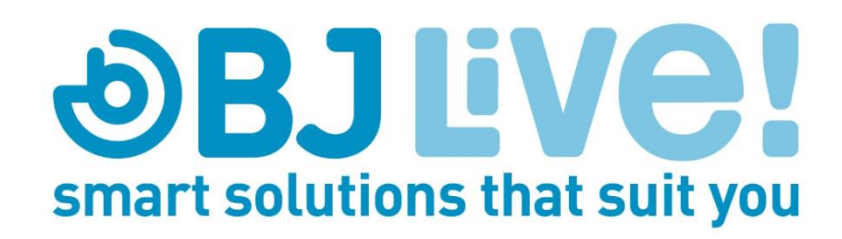

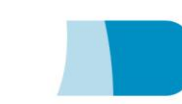

**BJ-EX23 SHX Tablet** 

Page 8